1. トップページ

パスワードの設定がお済みでない方は、「パスワード設定」ボタンを押してください。

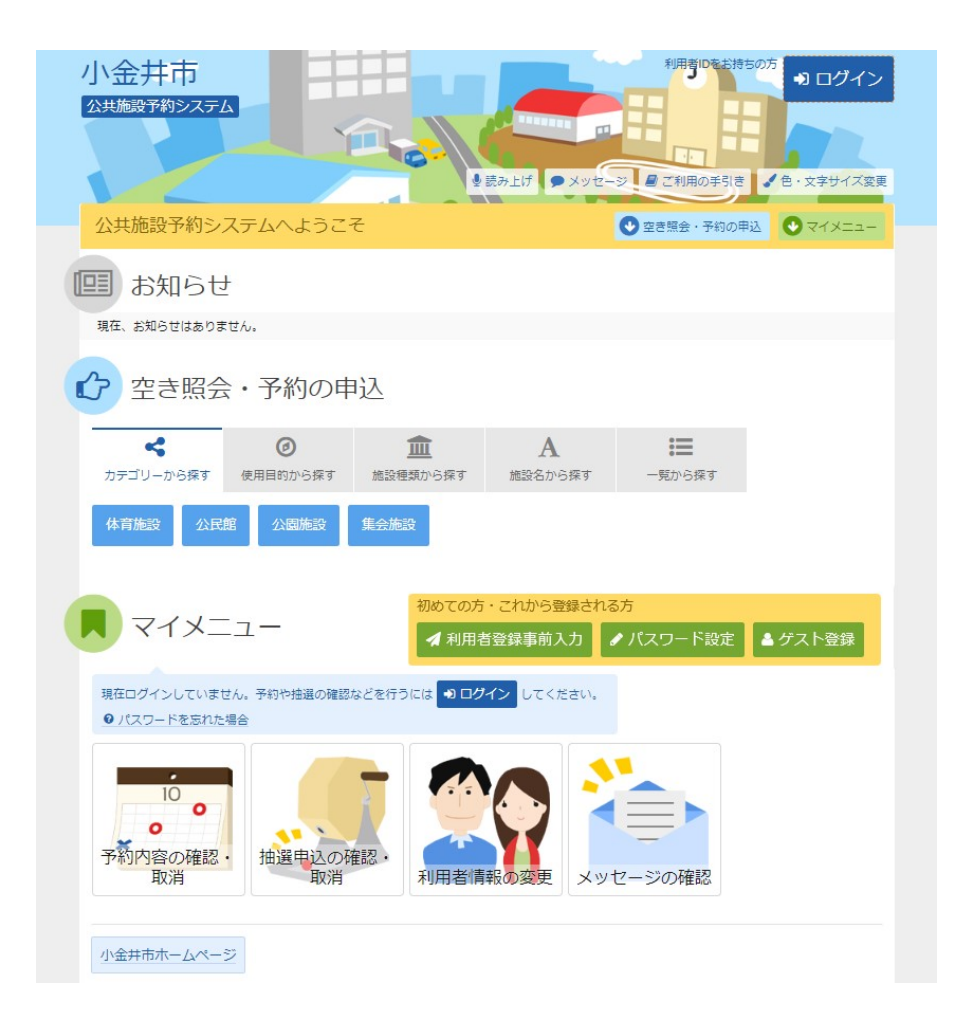

2. パスワード設定 認証

施設から通知されたID番号(登録番号)と電話番号(団体は代表者)を入力し、「次へ進む」ボタンを押してください。

| 小金井市          |                                                        | 利用者回を読みまの方 ● ログイン<br>ロ<br>メッセージ・単二二半期の手引き / 色・文字サイズ変更 |  |
|---------------|--------------------------------------------------------|-------------------------------------------------------|--|
|               | フード設定登録>パスワード設定確認>パスワード設定完了                            |                                                       |  |
| 項目を入力して、「次へ進む | 「 <b>疋 記名止</b> 」<br>」ボタンを押してください。                      |                                                       |  |
| 🔓 登録番号        | 000000000                                              |                                                       |  |
|               | 利用者登録の際に発行された番号を入力してください。                              |                                                       |  |
| <b>、</b> 電話番号 | 000 - 0000 - 0000                                      |                                                       |  |
|               | 利用者登録申蒔書に記入した内容を入力してください。<br>団体登録の場合は、代表者の情報を入力してください。 |                                                       |  |
|               |                                                        |                                                       |  |
| <b>#</b> XII- |                                                        | < 前に戻る<br>★ 前に戻る                                      |  |

## 3. パスワード設定 登録

任意の半角英数字で設定するパスワードと確認用のパスワードを入力し、お忘れにならないよう控えをとるなどした後、「次へ進む」ボタンを押してください。

| 小金井市                 | Pe-                 | 利用者IDをお持ちの方 → ログイン       |
|----------------------|---------------------|--------------------------|
| パスワード設定認証 > パスワード設定登 | 、パスワード設定確認、パスワード設定完 | 7                        |
| パスワード設定登録            | 禄                   |                          |
| ご希望のパスワードを入力して、「次へ進  | む」ボタンを押してください。      |                          |
| 💄 利用者ID              | 000000000           |                          |
| 🝳 パスワード 🌌            | •••••               | ☆ 8~16文字の半角英数字           |
| 🔍 確認用 🌌              | •••••               | ☆ 確認のため同じパスワードを入力してください。 |
|                      |                     |                          |
|                      | 大文字・小文字は区別しません。「ABC | 」と「abc」は同一文字として扱われます。    |
|                      |                     |                          |
| # X==-               |                     | く前に戻る > 次へ進む             |

## 4. パスワード設定 確認

利用者IDを確認後、「登録」ボタンを押してください。

| 小金井市               | 利用者10を封持50万 • ログイン             |  |
|--------------------|--------------------------------|--|
| パスワード設定認証 > パスワード設 | 定登録 > ノに ワード設定確認 > ノに ワード設定 完了 |  |
| パスワード設定            | 確認                             |  |
| 以下の利用者IDのパスワードを登録し | 」ます。よろしければ「登録」 ボタンを押してください。    |  |
|                    |                                |  |
| 利用者ID              | 000000000                      |  |
|                    |                                |  |
|                    |                                |  |
| <b>#</b> XII-      | <前に戻る ✔ 登録                     |  |

5. メッセージ

未読のメッセージがある場合は、メッセージが表示されます。ここでは、「×」ボタンを押してください。

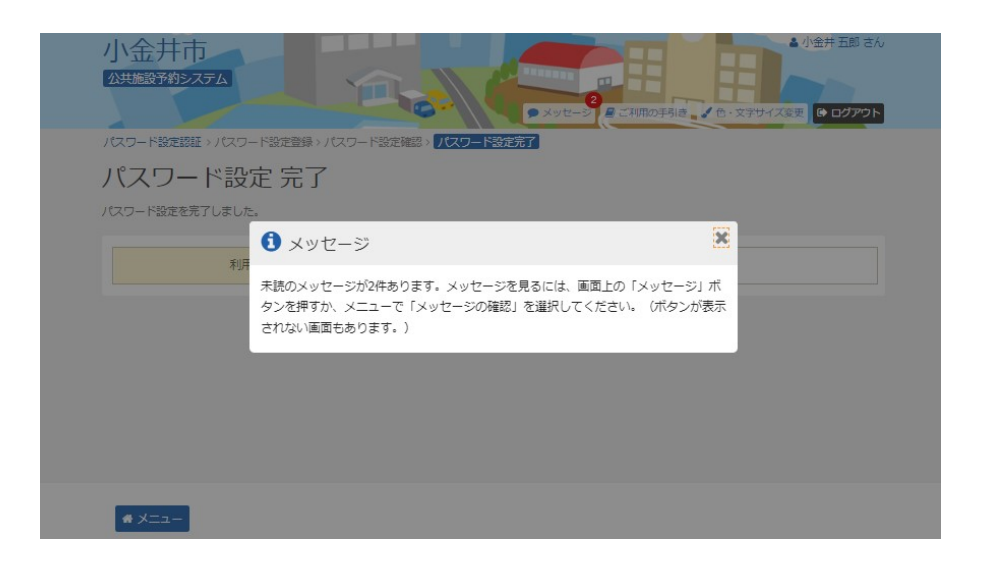

6. パスワード設定 完了

パスワード設定が完了し、ログイン状態になります。「メニュー」ボタンを選択し、マイメニューから予約申込が可能です。

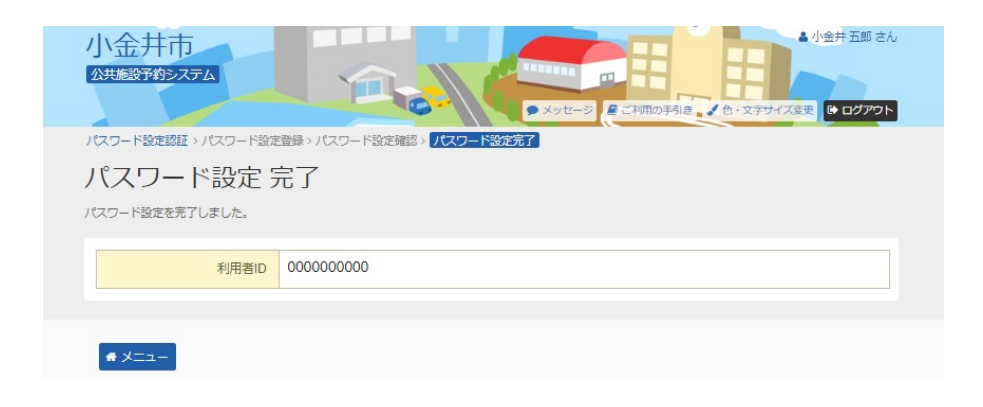